# Guida per la piattaforma MOODLE

| REQUISITI2                                |   |
|-------------------------------------------|---|
| UTILIZZO DI UN PC2                        | • |
| Accesso alla piattaforma2                 | • |
| Home page3                                | ; |
| l corsi4                                  | ŀ |
| Gli strumenti5                            | , |
| Annunci5                                  | , |
| Chat5                                     | , |
| Visualizzare documenti                    | ; |
| Consegna di un compito7                   | , |
| UTILIZZO DI UN TABLET O DELLO SMARTPHONE8 | ; |
| Accesso alla piattaforma8                 | ; |
| Homepage                                  | ; |
| Dashboard8                                | ; |
| Eventi nel calendario                     | ; |
| I corsi9                                  | ) |
| Gli strumenti9                            | ) |
| Annunci9                                  | ) |
| Chat9                                     | ) |
| Visualizzare documenti10                  | ) |
| Consegna di un compito11                  | _ |

# REQUISITI

- PC, tablet o smartphone con accesso a Internet
- NetworkID e password

Se hai dimenticato la password e/o il NetworkID contatta il tuo docente di classe

# UTILIZZO DI UN PC

## Accesso alla piattaforma

Accedi alla piattaforma tramite l'indirizzo moodle.edu.ti.ch

Seleziona l'istanza SmeBellinzona2

Accedi con **networkID** e **password**.

Salva queste credenziali così non dovrai immetterle ogni volta.

### Home page

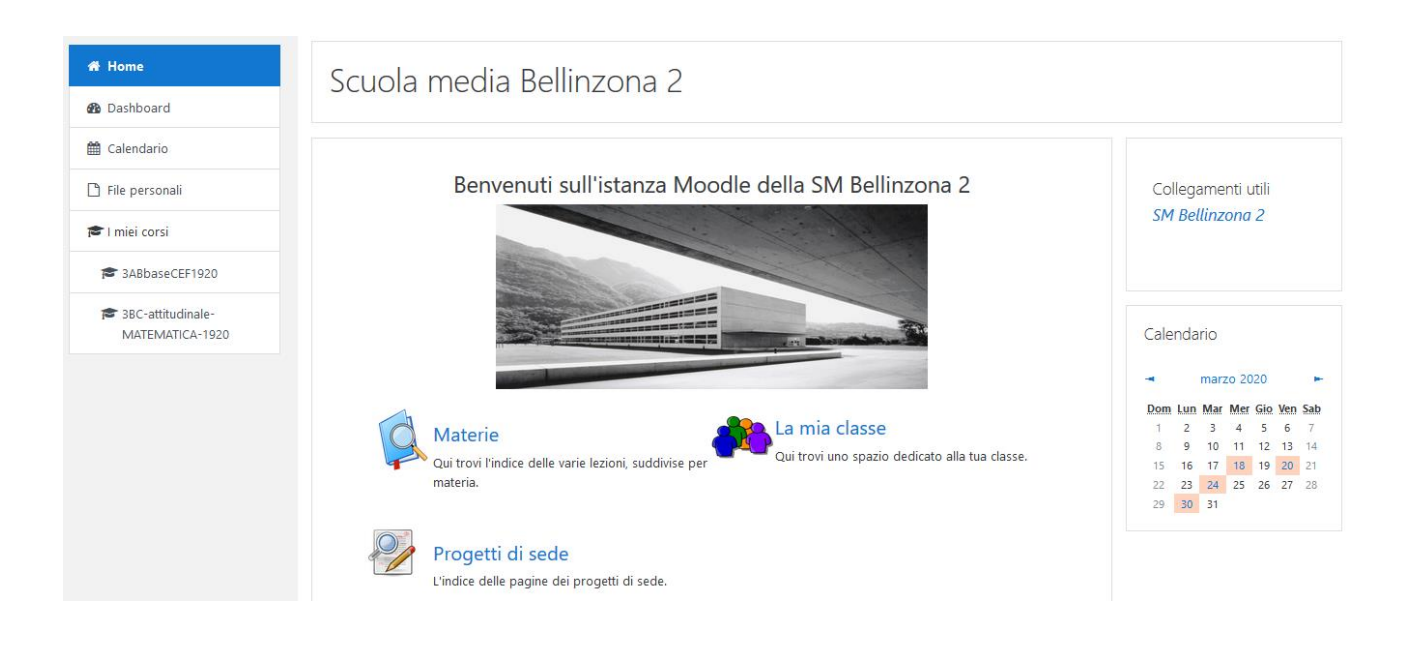

Sulla sinistra puoi visualizzare **"I miei corsi"**, cioè le materie della tua classe a cui puoi accedere.

Sulla destra vedi un "**Calendario**". Le scadenze evidenziate in rosso sono personali: ti aiuteranno nella consegna dei compiti.

Il menu "La mia classe" per il momento è dedicato alle classi di scuola speciale.

Gli allievi di scuola speciale inseriti nelle lezioni regolari di alcune classi potranno visualizzare anche il contenuto di quelle materie.

Cliccando su "**Materie**" trovi l'indice di tutte le discipline delle classi regolari. All'interno di ogni disciplina trovi tutte le classi. l corsi

Di seguito vedi un esempio della schermata iniziale una volta entrato in un tuo corso.

| / I mis    | icorsi / BABbaseCEF1920                                                                                                    |
|------------|----------------------------------------------------------------------------------------------------|
| П А        | nnunci                                                                                                    |
| <b>e</b> c | hat 2AB Matematica                                                                                                    |
| Ber        | ivenuti!                                                                                                    |
|            | Buongiorno ragazzi!                                                                                                    |
|            | Sono emozionata ad iniziare questa nuova esperienza con vol. Mi raccomando, non andate in panico. Sarò qui virtualmente per alutarvill                                                                                  |
|            | Strutturerò il lavoro in modo che posizite lavorare autonomamente, ma avremo a disposizione degli strumenti per poterci parlare e confrontare.                                                                          |
|            | Buon lavoro a tutti!                                                                                                    |
|            | Valeria Cefalù                                                                                                    |
| Set        | timana 23-27 marzo                                                                                                    |
|            | neme admini secon acconte na cancol estates.<br>Anna di un como acconte na cancol estates.                                                                                                    |
|            |                                                                                                    |
|            | Riprenderemo comunque passo a passo il tutto. Per avolgere i compiti che vi assegnerò sarà sufficiente il materiale che troverete qui.                                                                                  |
|            | Calcolo letterale: addizione e sottrazione                                                                                                    |
|            | 值 Calcolo latteraliz addizione e sottrazione                                                                                                    |
|            | Questo documento è un riassunto delle pagine 57-58 delle schede consegnate in classe. Troverai le indicazioni su come si svolgono le addizioni e le sottrazioni con termini letterali. Osserva bene gli esempi guidati. |
|            | 💑 Esercisi di calcolo letterale: addizione e acottrazione                                                                                                    |
|            | Svelgi gli ssarcisi 1 e 2 che trevi nal riassunto.                                                                                                    |
|            | Riceveral le indicazioni su come consegnare il compito.                                                                                                    |

Ogni docente personalizzerà questa pagina inserendo regolarmente comunicazioni e materiali.

### Gli strumenti

### Annunci

Entrando in Annunci puoi visualizzare le comunicazioni dei docenti.

Clicca sull'argomento di discussione (in questo esempio "prova") per leggere il messaggio.

### Annunci

Annunci e news di carattere generale Discussione Iniziato da Repliche Ultimo intervento prova Valeria Cefalù 0 Valeria Cefalù ven, 20 mar 2020, 10:14

Non potrai rispondere al messaggio.

### Chat

Si tratta di una vera e propria chat **da utilizzare per motivi scolastici**, dove si può comunicare istantaneamente con le persone che sono online in quel momento e che entrano nella chat con il link che visualizzate qui sotto.

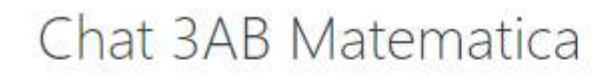

Entra nella chat

Versione accessibile

Visualizza le sessioni già svolte

Ogni docente sarà online in momenti prestabiliti che ti verranno comunicati.

Puoi rivedere i messaggi delle chat precedenti cliccando su Visualizza le sessioni già svolte.

#### Visualizzare documenti

Clicca sui titoli dei documenti preceduti da uno dei seguenti simboli per visualizzare i materiali caricati dai tuoi docenti:

• file PDF

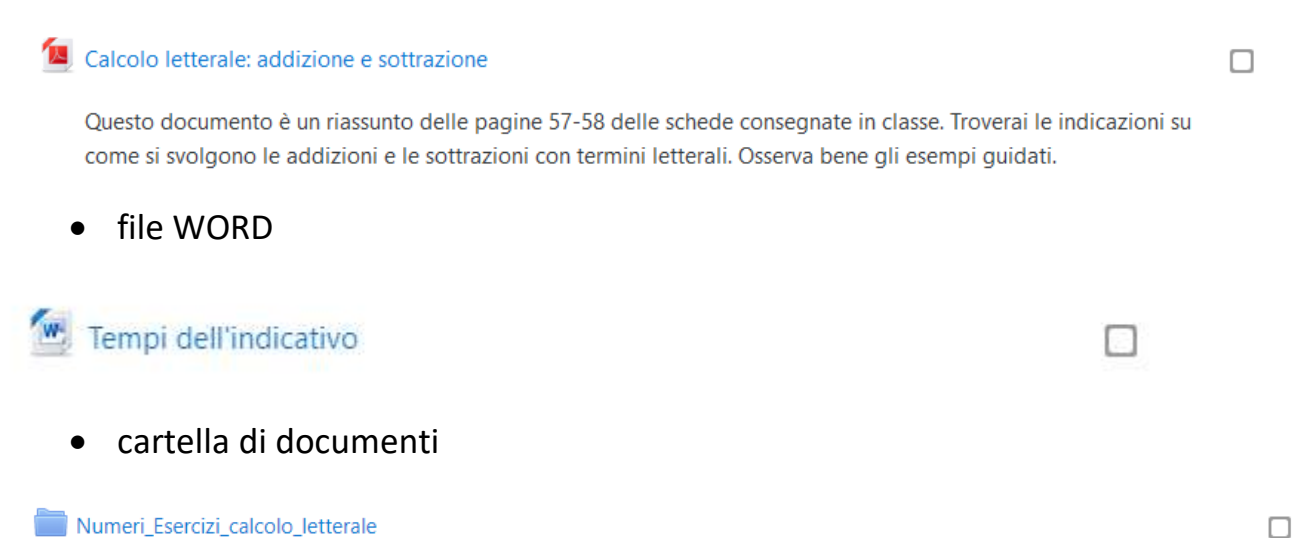

Una volta aperto, puoi scaricare e salvare il documento sul tuo PC.

Clicca sul quadratino che compare sulla destra quando hai completato l'attività.

• compito

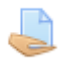

Questa icona significa che dovrai svolgere un compito da consegnare al docente.

La piattaforma permette al docente di valutare il tuo compito, questo però non significa che riceverai una nota. Potrai però ricevere dei commenti sul lavoro che hai svolto (i tuoi compagni non potranno vederli).

### Consegna di un compito

### Clicca sul compito ed ecco cosa appare:

Esercizi di calcolo letterale: addizione e sottrazione

| Svolgi gli esercizi 1 e 2 che trovi nel riassunto. |                              |
|----------------------------------------------------|------------------------------|
| Stato consegna                                     |                              |
| Stato consegna                                     | Nessun tentativo             |
| Stato valutazione                                  | Non valutata                 |
| Termine consegne                                   | lunedi, 30 marzo 2020, 00:00 |
| Tempo rimasto                                      | 9 giorni 11 ore              |
| Ultima modifica                                    |                              |
| Commenti alle consegne                             | Commenti (0)                 |
|                                                    | Anniungi conserna            |

Non hai ancora consegnato

Una volta svolto il compito secondo le indicazioni del docente, clicca su <mark>"Aggiungi</mark> consegna".

| Testo online  |                                                                           |
|---------------|---------------------------------------------------------------------------|
|               |                                                                           |
|               |                                                                           |
|               |                                                                           |
|               |                                                                           |
|               |                                                                           |
|               |                                                                           |
|               |                                                                           |
|               |                                                                           |
|               |                                                                           |
|               |                                                                           |
|               |                                                                           |
|               | i.                                                                        |
| Consegna file | Dimensione massima per i file nuovi: 50MB, numero massimo di allegati: 20 |
|               |                                                                           |
|               | - 16                                                                      |
|               |                                                                           |
|               |                                                                           |
|               | ·                                                                         |
|               | Per caricare file, trascinali e rilasciali qui.                           |
|               |                                                                           |
|               | Salva modifiche Annuïa                                                    |

Se il docente lo permette, potrai scrivere il compito direttamente online nel riquadro **"Testo online"**.

Altrimenti dovrai caricare un file, il quale può essere un file Word o anche una semplice foto. Clicca sul **simbolino** e cerca il file nel tuo PC o trascinalo direttamente nel riquadro.

Quando hai terminato clicca su "Salva modifiche".

In seguito potrai visualizzare i commenti del tuo docente.

# UTILIZZO DI UN TABLET O DELLO SMARTPHONE

### Accesso alla piattaforma

Scaricare l'app gratuita dallo store (disponibile sia su Android che Apple).

Inserire l'indirizzo moodle.edu.ti.ch/smebellinzona2

Accedere con networkID e password.

### Homepage

Cliccando su "**Materie**" trovi l'indice di tutte le discipline delle classi regolari.

All'interno di ogni disciplina trovi tutte le classi.

Il menu **"La mia classe"** per il momento è dedicato alle classi di scuola speciale.

Gli allievi di scuola speciale inseriti nelle lezioni regolari di alcune classi potranno visualizzare anche il contenuto di quelle materie.

## Dashboard

Qui puoi visualizzare tutti i contenuti a cui puoi accedere: i corsi a cui sei iscritto e le scadenze dei compiti che dovrai svolgere.

### Eventi nel calendario

Qui puoi visualizzare le scadenze dei compiti che dovrai svolgere.

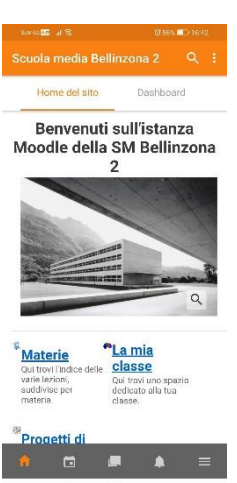

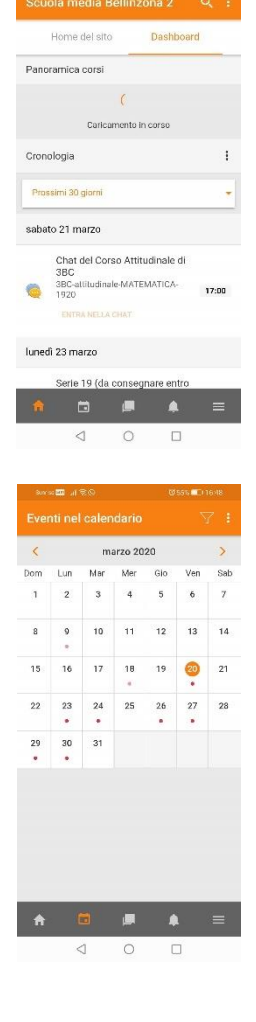

### I corsi

Qui accanto vedi un esempio della schermata iniziale una volta entrato in un tuo corso.

Scorri verso il basso per visualizzare tutti i contenuti.

### Gli strumenti

#### Annunci

Entrando in Annunci puoi visualizzare le comunicazioni dei docenti.

Clicca sull'annuncio per leggere il messaggio.

Non potrai rispondere al messaggio.

### Chat

Si tratta di una vera e propria chat **da utilizzare per motivi scolastici**, dove si può comunicare istantaneamente con le persone che sono online in quel momento e che entrano nella chat con il link che visualizzate qui sotto.

Puoi rivedere i messaggi delle chat precedenti cliccando su Visualizza le sessioni già svolte.

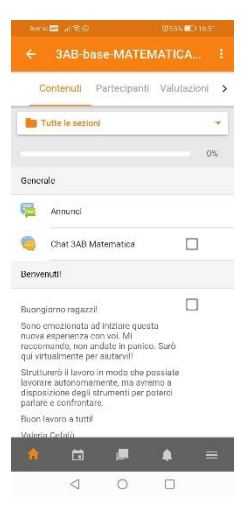

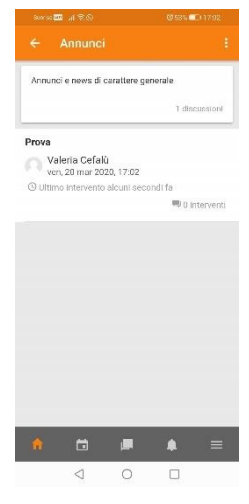

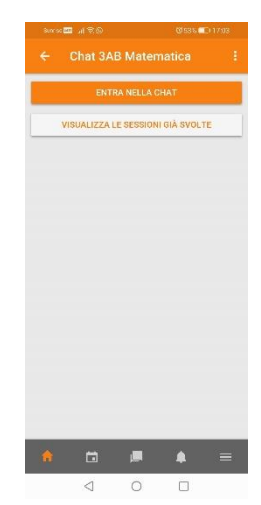

#### Visualizzare documenti

Clicca sui titoli dei documenti preceduti da uno dei seguenti simboli per visualizzare i materiali caricati dai tuoi docenti. Clicca sul quadratino che compare sulla destra quando hai completato l'attività.

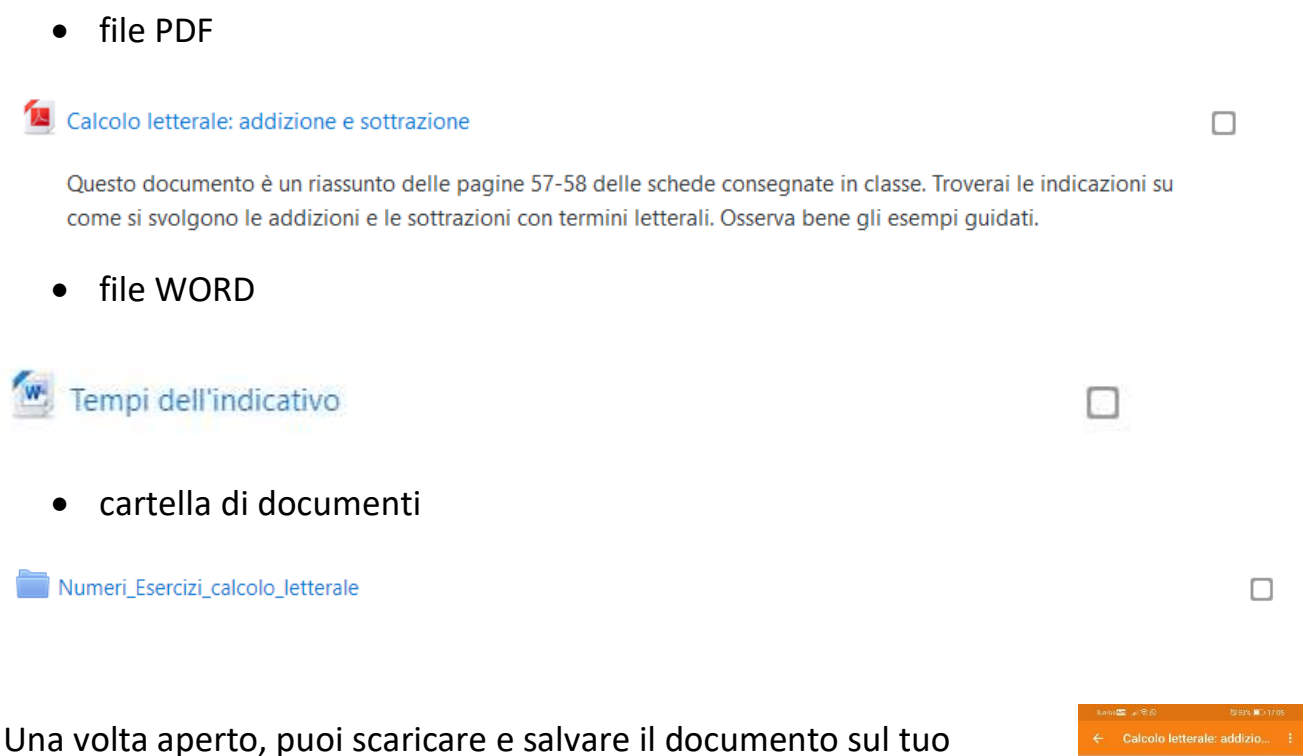

Una volta aperto, puoi scaricare e salvare il documento sul tuo smartphone.

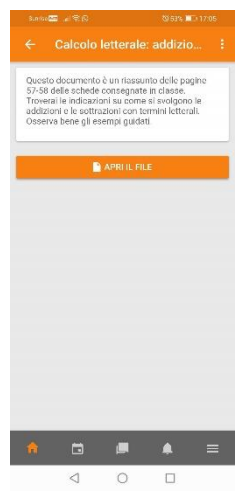

• compito

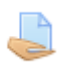

Questa icona significa che dovrai svolgere un compito da consegnare al docente.

La piattaforma permette al docente di valutare il tuo compito, questo però non significa che riceverai una nota. Potrai però ricevere dei commenti sul lavoro che hai svolto (i tuoi compagni non potranno vederli).

#### Consegna di un compito

Clicca sul compito ed ecco cosa appare:

Una volta svolto il compito secondo le indicazioni del docente, clicca su "Aggiungi consegna".

Se il docente lo permette, potrai scrivere il compito direttamente online nel riquadro **"Consegne testo online"**. Clicca sullo spazio bianco per iniziare a scrivere.

Altrimenti dovrai caricare un file, il quale può essere un file Word o anche una semplice foto. Clicca su **"Aggiungi file"** e cerca il file nel tuo smartphone.

Quando hai terminato clicca su "Salva" in alto a destra.

In seguito potrai visualizzare i commenti del tuo docente.

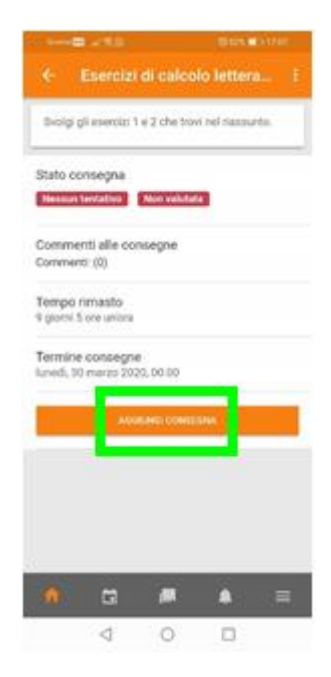

|                                | - IS - IS - IS - IS - IS - IS - IS - IS                                                     |                                                              | <b>®</b> 52%    | -     |
|--------------------------------|---------------------------------------------------------------------------------------------|--------------------------------------------------------------|-----------------|-------|
|                                |                                                                                             | di calcolo                                                   | o lett          | SALVA |
| Conse                          | gne testo onlin                                                                             | e                                                            |                 |       |
|                                |                                                                                             |                                                              |                 |       |
|                                |                                                                                             |                                                              |                 |       |
|                                |                                                                                             |                                                              |                 |       |
|                                |                                                                                             |                                                              |                 |       |
|                                |                                                                                             |                                                              |                 |       |
|                                |                                                                                             |                                                              |                 |       |
|                                |                                                                                             |                                                              |                 |       |
| Conse                          | pia tie                                                                                     |                                                              |                 |       |
| Conseq                         | pra tile<br>sione masioma<br>ne di file 20                                                  | o den Trier 50 N                                             | AB, numer       |       |
| Conseq                         | pra tie<br>sione massorra<br>no di file 20<br>IMG_20200                                     | o den filer. 50 M<br>0319_21233                              | 40, numer<br>18 |       |
| Consey<br>Dimension<br>massion | pra file<br>some massering<br>me dt file 20<br>IMG_20200<br>JPG<br>545.52 x8<br>20:03.02000 | o den filler 50 N<br>0319_21233                              | 18, nomer<br>18 | •     |
|                                | pra tile<br>no di file: 20<br>IMG_20200<br>JPG<br>545.52 x8<br>20/03/2020                   | o den filer: 50 M<br>0319,,21233<br>12711                    | 10, numer<br>18 | •     |
|                                | pra tile<br>sione mationa<br>ne di file 20<br>IMG_20200<br>JPG<br>540.52 kB<br>20/03/2000   | o den filler 50 N<br>0319,,21233<br>327(1)                   | 10, numer<br>18 | •     |
|                                | pra tile<br>some masterna<br>ne di file: 20<br>IMG_20200<br>345.55 KB<br>20:03/2020         | i dei Tile: 50 M<br>0319,21283<br>17711                      | 10, numer<br>18 | •     |
|                                | pra tie<br>kone maskomy<br>ne di file 20<br>IMG_20200<br>jeg<br>545.52 KB<br>2000/2020      | o den filer: 50 M<br>0319, 21233<br>17/11<br>5000 Min (1) (1 | 60, numer<br>18 | •     |